## Для оплаты в терминалах Сбербанка необходимо:

1. В Главном меню устройства самообслуживания (банкомата или информационно-платежного терминала) Сбербанка России выбрать поле «Платежи»

- 2. Выбрать «Платежи в нашем регионе»
- 3. Выбрать «Телефон, ТВ, интернет »
- 4. Выбрать «Стационарная связь» или «Интернет» (зависит от вида оплаты)
- 5. Выбрать организацию для оплаты «Трансфер»
- 6. Ввести десятизначный «Номер договора» и нажать кнопку «ПРОДОЛЖИТЬ»
- 7. Ввести требуемую сумму платежа и нажать «ПРОДОЛЖИТЬ»

8. Проверить правильность реквизитов платежа (имеется возможность корректировки внесенных плательщиком сведений, путем нажатия кнопки «ИЗМЕНИТЬ») и нажать «ОПЛАТИТЬ».

9. Взять чек-ордер устройства самообслуживания, подтверждающий совершение перевода денежных средств (платежа).